## myUK Learning View Course Catalog

Users can view and search for classes in the Course Catalog through the Find Learning tile.

## **Find Learning Tile**

- 1. Log in to myUK Learning using your linkblue ID and Password.
- 2. From the myUK Learning home page, you will see the **Find Learning** tile.
- 3. Click on "Browse all courses."

| Due later           | Find Learning                                                 |
|---------------------|---------------------------------------------------------------|
| Learning History    | Q What do you want to LEARN today? GO<br>Browse all courses > |
| MOST RECENTLY ADDED |                                                               |

4. From the next screen, you will be able to browse all course listings available in the Course Catalog.

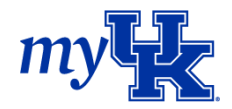

5. You can search for the title of a course by clicking in the search bar and manually entering in the name of the course.

| My Learning / Catalog |        |       |                             |   |
|-----------------------|--------|-------|-----------------------------|---|
| Catalog               |        |       |                             |   |
|                       |        |       |                             |   |
| Browse by Topics      | Search |       |                             | Q |
| 148                   |        |       |                             |   |
| COURSES               |        |       | -                           |   |
|                       |        |       |                             |   |
| Refine By             |        |       | 5                           |   |
| Category              |        | Final | Duration based Program      |   |
|                       | ~      |       | Test 1 for Essential Leader |   |
| Source                |        |       |                             |   |

6. You can also search all courses in the Course Catalog by refining your search by Category, Source, Delivery Method, or Topics.

|        | Essential Leade                    |
|--------|------------------------------------|
|        | <br>Duration based P               |
| ~      | Test 1 for Essentia                |
|        |                                    |
| $\sim$ |                                    |
|        |                                    |
| ~      | 2018 Diversity<br>(WBT 2018 Divers |
|        | Course Descriptio                  |
| P      |                                    |
|        |                                    |

7. To best utilize this step, drop down any of the **Refine By** options and select all necessary and appropriate options. You can select more than one option at a time to narrow your search.

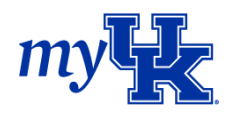

8. To search by topics, click on the "Browse by Topics" icon to the left of the search bar. A dropdown menu of topics will appear. Click on any topic to update your search.

|   | My Learning / Catalog |        |   |                                                   |
|---|-----------------------|--------|---|---------------------------------------------------|
| T | Browse by Topics      | Search | h |                                                   |
|   | 148<br>COURSES        |        |   |                                                   |
|   | Refine By<br>Category |        |   | Essential Leader Test 1<br>Duration based Program |
|   | Source                | ~      |   | Test 1 for Essential Leader                       |

Note: The "Browse by Topics" option can be used in combination with the "Refine By" option.

9. Once your course is visible in the course listing, you can **Start Course**, **Enroll**, or view more information by clicking "More" in the course box. Additionally, you can view detailed information pertaining to the course by clicking the course title in the course box.

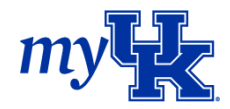